# מדריך לשימוש מהיר עבור מדפסת צבע Xerox® C310

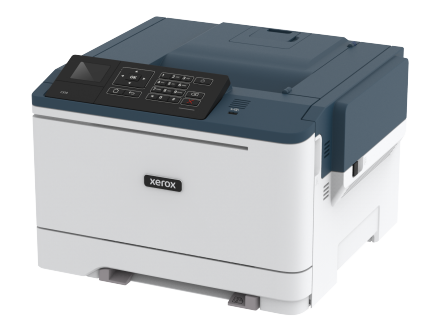

# הדפס

## הדפסה מהמחשב

- הערה: אם אתה מדפיס על גבי תוויות, כרטיסים ומעטפות, קבע את גודל הנייר ואת הסוג במדפסת לפני הדפסת המסמך.
  - במסמך אותו אתה מנסה להדפסי, פתח את תיבת הדו שיח Print (הדפסה).
    - 2. במידת הצורך, שנה את ההגדרות.
      - 3. הדפס את המסמך.

# הדפסה מהתקן נייד

## Mopria Print Service הדפסה ממכשיר נייד באמצעות

Mopria® Print Service הוא פתרון הדפסה נייד עבור התקנים ניידים עם מערכת ההפעלה Android version 4.4 ומעלה. דבר זה יאפשר לך להדפיס לכל מדפסת תואמת Mopria.

. הערה: לפני ההדפסה, ודא ש-Mopria Print Service מאופשר.

- במסך הבית של המכשיר הנייד, הפעל יישום תואם.
  - 2. הקש **Print** (הדפס), ולאחר מכן בחר מדפסת.
    - 3. הדפס את המסמך.

# AirPrint הדפסה ממכשיר נייד באמצעות

התוכנה AirPrint היא פתרון הדפסה נייד בעזרתו תוכל להדפיס ישירות מהתקני Apple למדפסת תואמת AirPrint.

- יישום זה נתמך אך ורק בהתקני Apple מסויימים.
- יישום זה נתמך אך ורק בדגמים מסויימים של מדפסות.
  - 1. במסך הבית של המכשיר הנייד, הפעל יישום תואם.
- .2 בחר פריט להדפסה ולאחר מכן הקש על סמל השיתוף.
  - 3. הקש Print (הדפס), ולאחר מכן בחר מדפסת.
    - 4. הדפס את המסמך.

## ®Wi-Fi Direct הדפסה מהתקן נייד באמצעות

הערה: תכונה זו זמינה אך ורק בדגמים מסויימים של מדפסות. 🦯

Wi-Fi Direct הוא שירות הדפסה שיאפשר לך להדפיס מכל מדפסת התומכת ב-Wi-Fi Direct.

הערה: ודא שההתקן הנייד מחובר אל הרשת האלחוטית של המדפסת.

#### לפרטים נוספים, ראה חיבור התקן נייד למדפסת.

- 1. במכשיר שלך, פתח יישום תואם או בחר במסמך ממנהל הקבצים.
- 2. כתלות במכשיר הנייד שלך, עשה את אחד מהדברים הבאים:

- . הקש 门 > Print (הדפס).
- הקש \*\*\* > Print (הדפס).
- 3. בחר מדפסת, ולאחר מכן קבע את ההגדרות אם יש צורך בכך.
  - 4. הדפס את המסמך.

# ביצוע תחזוקה במדפסת

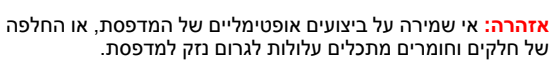

# החלפת מחסנית טונר

.B פתח את דלת.

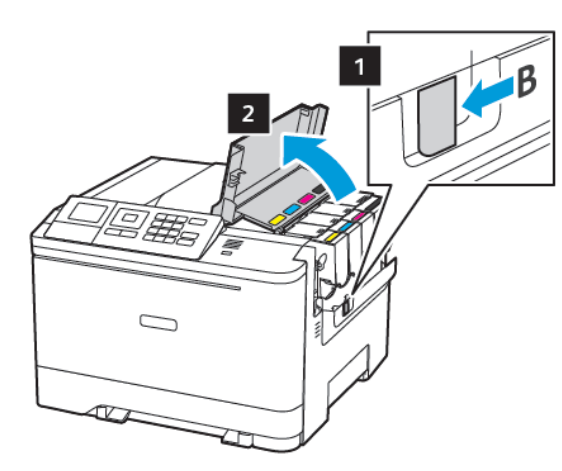

2. שלוף את מחסנית הטונר המשומשת.

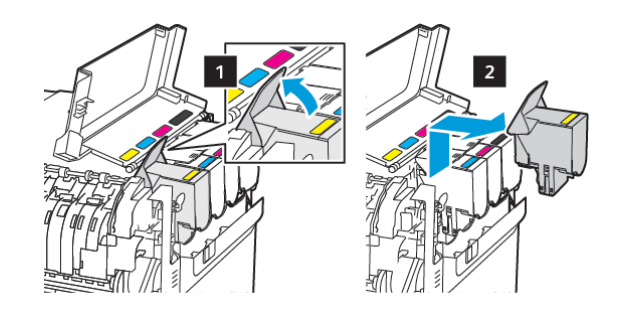

3. שלוף את מחסנית הטונר החדשה מהאריזה.

#### הכנס את מחסנית הטונר החדשה.

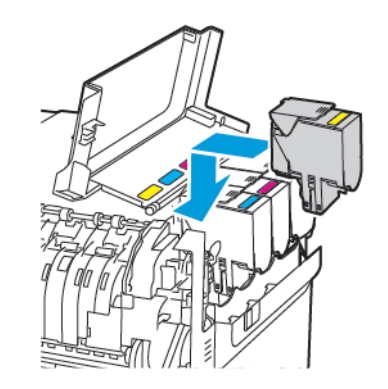

.B סגור את דלת.

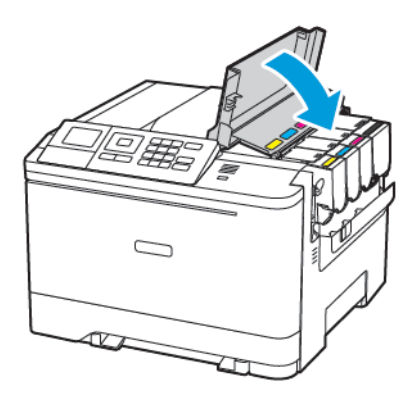

#### טוען מגשים

זהירות - סכנת מעידה: למניעת חוסר יציבות בציוד, יש לטעון כל מגש בנפרד. יש להשאיר את כל המגשים במצב סגור עד שיהיה צורך לפתוח אותם.

#### 1. הוצא את המגש.

הערה: כדי למנוע חסימת נייר, אין לשלוף את המגשים כאשר המדפסת פועלת.

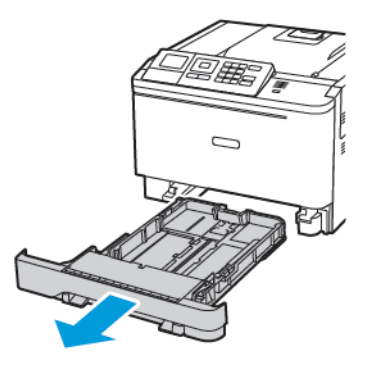

- 2. כוון את המובילים כך שיתאימו למידות הדף אותו אתה טוען.
- הערה: היעזר בחיוויים שבתחתית המגש למיקום המסילות.

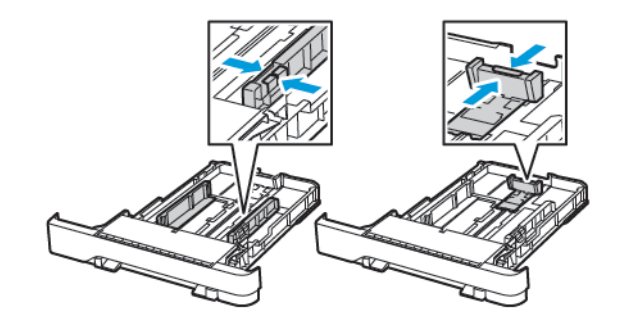

.3 הזז, פתח ויישר את שולי הנייר לפני הטעינה.

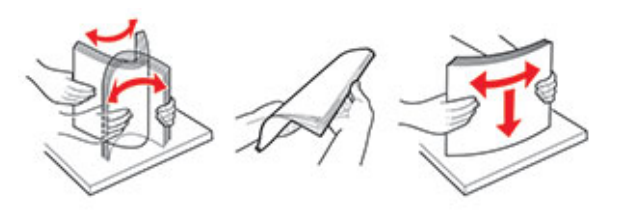

 טען את ערימת הנייר כאשר צד ההדפסה פונה מעלה, ולאחר מכן ודא שמובילי הצד תוחמים את הנייר.

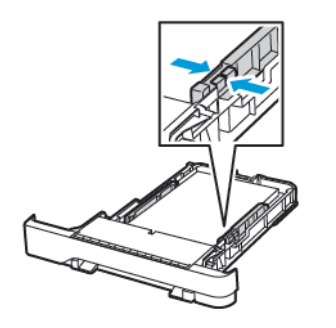

- טען נייר מכתבים כשהחלק הקדמי פונה מעלה והכותרת פונה כלפי קדמת המגש להדפסה חד-צדדית.
  - טען נייר מכתבים כשהחלק העליון פונה כלפי מטה בכיוון החלק האחורי של המגש להדפסה דו-צדדית.
    - אין להחליק את הנייר אל תוך המגש.
- למניעת חסימת נייר, ודא שגובה הערימה לא חורג מהחיווי המרבי לכמות נייר.

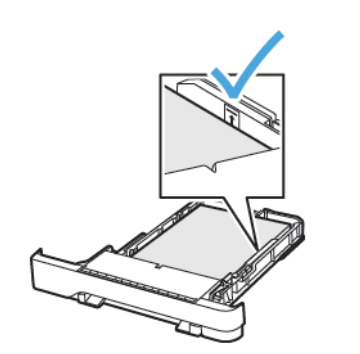

5. הכנס את המגש.

במידת הצורך, קבע את גודל הנייר ואת סוג הנייר מלוח הבקרה, בהתאם לנייר שטענת.

# טעינת המזין הרב תכליתי

1. פתח את המזין הרב תכליתי.

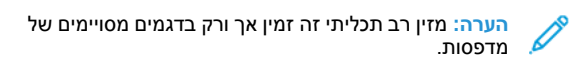

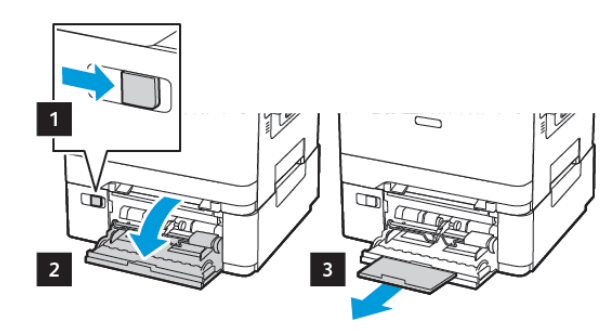

. כוון את המוביל כך שיתאים למידות הדף אותו אתה טוען.

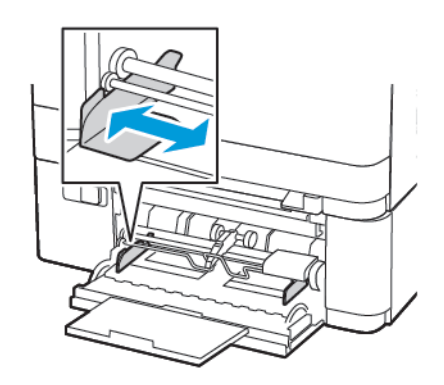

. הזז, פתח ויישר את שולי הנייר לפני הטעינה.

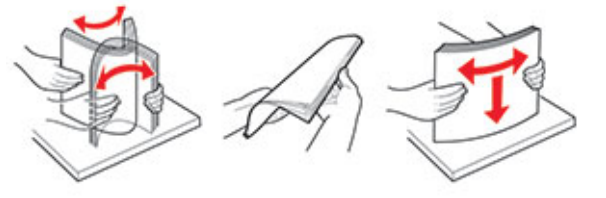

#### .4 טען נייר

 טען נייר, ערימת כרטיסים וניירות מכתבים כשצד ההדפסה פונה מטה והשוליים העליונים הם הראשונים שנכנסים למדפסת.

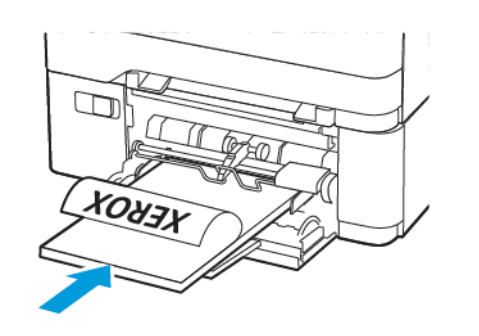

 טען מעטפות כאשר החלק המתקפל פונה מעלה כלפי צד ימין של מחוון הנייר.

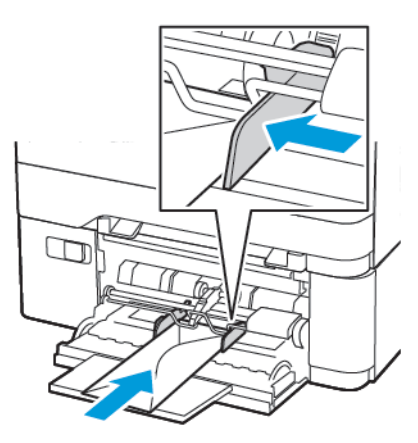

- אזהרה: אין להשתמש במעטפות נושאות בולים, גמהדקים, לחצניות, פתחים, ציפויים או דבק.
- בלוח הבקרה, קבע את גודל הנייר ואת הסוג על פי הנייר בו ברצונך להשתמש.

## טעינת המזין הידני

כוון את המוביל כך שיתאים למידות הדף אותו אתה טוען.

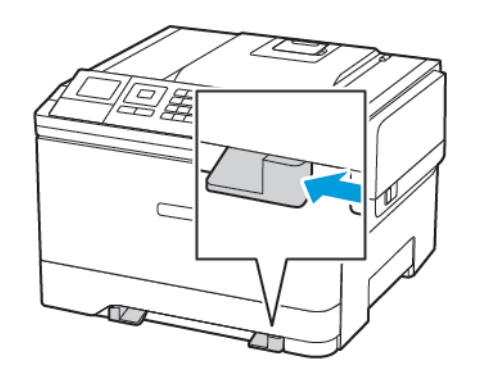

- 2. טען גיליון נייר כאשר צד ההדפסה פונה מטה.
- טען נייר מכתבים כשצד ההדפסה פונה מטה והחלק העליון הוא הראשון שנכנס למדפסת בהדפסה חד-צדדית.

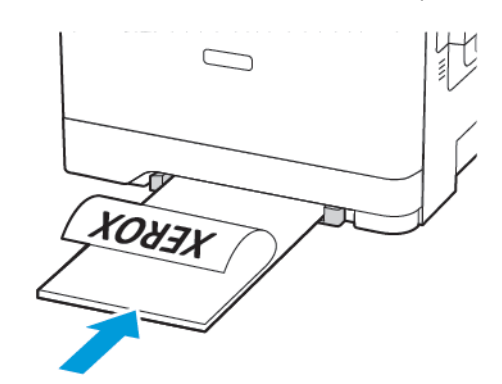

 טען נייר מכתבים כשצד ההדפסה פונה מעלה והחלק העליון הוא האחרון שנכנס למדפסת בהדפסה דו-צדדית.

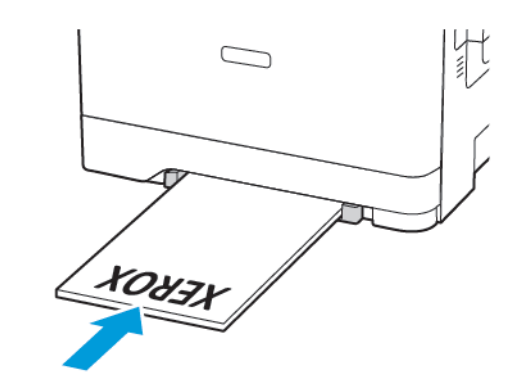

 טען מעטפה כאשר החלק המתקפל פונה מעלה כלפי צד ימין של מחוון הנייר.

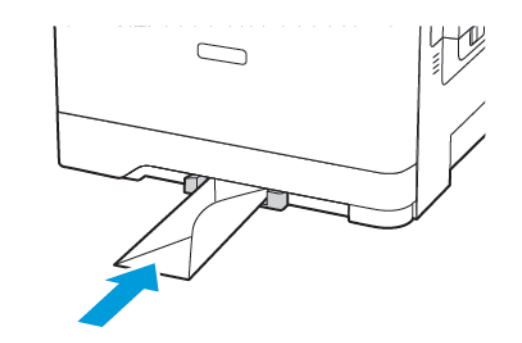

3. הזן את הנייר עד שהקצה המוביל יימשך פנימה.

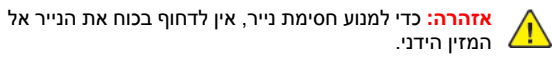

## קביעת גודל וסוג הנייר

1. בלוח הבקרה, עבור אל Settings (הגדרות) Paper (נייר) - 12
 1. בלוח הבקרה, עבור אל Donfiguration (תצורת מגש) - Paper Size/Type (גודל/סוג נייר), ולאחר מכן בחר את מקור הנייר.

במקרה של דגמי מדפסות שאינם בעלי מסך מגע, לחץ 💴 כדי לנווט בין ההגדרות.

2. קבע את גודל הנייר ואת הסוג.

### מעדכן קושחה

יישומים מסויימים זקוקים לרמת קושחה מינימלית במכשיר כדי לפעול כשורה.

לפרטים נוספים אודות עדכון קושחת המכשיר, צור קשר עם נציג Xerox שלך.

- 1. בשרת ה-Web המשובץ, לחץ Settings (הגדרות) > Device
  1. (התקו) > Update Firmware (עדכן קושחה).
  - .2. סייר אל קובץ ה-flash הרצוי.
    - .3 החל את השינויים.

# ®Wi-Fi Direct הגדרת

הערה: תכונה זו זמינה אך ורק בדגמים מסויימים של מדפסות.

Wi-Fi Direct הינו טכנולוגיית P2P (עמית לעמית) מבוססת Wi-Fi, שמאפשרת להתקנים אלחוטיים להתחבר למדפסת התומכת ב-Wi-Fi Direct מבלי להשתמש בנקודת גישה (נתב אלחוטי).

1. בלוח הבקרה, עבור אל:

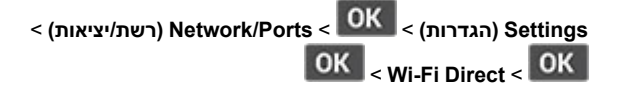

- .2 קבע את ההגדרות.
- Enable Wi-Fi Direct (אפשר Wi-Fi Direct) מאפשר (אפשר Wi-Fi Direct) משלה.
- **Wi-Fi Direct אם שבור) Wi-Fi Direct אמ**צה שם עבור רשת Wi-Fi Direct.
- עווידי (Wi-Fi Direct סיסמת) Wi-Fi Direct Password) מקצה סיסמה עבור האבטחה האלחוטית כאשר נעשה שימוש בחיבור P2P.
- **ראג סיסמה בדף Show Password on Setup Page ההגדרות)** מציג את הסיסמה בדף הגדרות הרשת.
- Auto-Accept Push Button Requests (קבל אוטומטית בלחיצה על הלחצן) מאפשר למדפסת לקבל בקשות התחברות באופן אוטומטי.

הערה: קבלה אוטומטית של בקשות באמצעות לחיצה על הלחצן אינה מאובטחת.

## חיבור התקן נייד למדפסת

הערה: תכונה זו זמינה אך ורק בדגמים מסויימים של מדפסות.

לפני חיבור ההתקן הנייד, ודא שהאפשרות Wi-Fi Direct הוגדרה. לפרטים נוספים, ראה הגדרת Wi-Fi Direct®.

### Wi-Fi Direct התחברות באמצעות

הערה: ההוראות הללו חלות אך ורק על מכשירים ניידים מסוג Android .

- 1. בהתקן הנייד, עבור אל תפריט ההגדרות.
- .2. אפשר את התכונה Wi-Fi, ולאחר מכן הקש Wi-Fi.
  - .3 בחר בשם מדפסת Wi-Fi Direct.
  - .4 אשר את החיבור בלוח הבקרה של המדפסת.

#### Wi- Fi התחברות באמצעות

- 1. בהתקן הנייד, עבור אל תפריט ההגדרות.
- 2. הקש Wi-Fi Direct, ולאחר מכן בחר בשם Wi-Fi Direct של המדפסת.

הערה: המחרוזת DIRECT-xy (בה x ו-y הם שני סימנים Vi-Fi Direct (שיריים) תתווסף לפני שם

.Wi-Fi Direct הזן את סיסמת.

# ניקוי נייר תקוע

# מניעת חסימות נייר

## טען את הנייר בצורה המתאימה

ודא שהנייר מונח כשהוא שטוח על המגש.

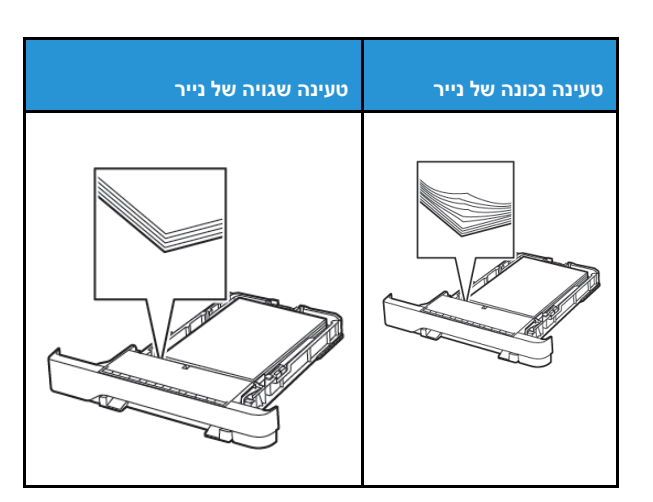

- אין לטעון או להסיר מגש תוך כדי הדפסה.
- אין לטעון כמות גדולה מדי של נייר. ודא שגובה הערימה לא חורג מהחיווי המרבי לכמות נייר.
  - אין להחליק את הנייר אל תוך המגש. טען נייר כפי שמוצג בתרשים.

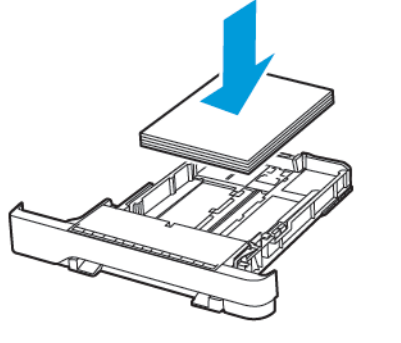

- ודא שמחווני הנייר ממוקמים כהלכה ושהם אינם לוחצים על הנייר או על המעטפות.
  - הכנס את המגש אל תוך המדפסת לאחר טעינת המדפסת.

#### השתמש בנייר המומלץ

- השתמש אך ורק בנייר המומלץ או בנייר מיוחד.
- אל תטען נייר מקומט, מקופל, לח, מעוקם או מסולסל.
  - הזז, פתח ויישר את שולי הנייר לפני הטעינה.

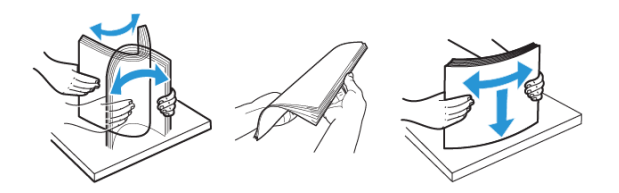

- אין להשתמש בנייר שנחתך או נגזר ביד.
- אין לערבב בין גדלי נייר, משקלים או סוגים באותו המגש.
- ודא שגודל וסוג הנייר הוגדרו כהלכה במחשב או בלוח הבקרה של המדפסת.
  - יש לאחסן את הנייר בהתאם להמלצות היצרן.

## זיהוי מקומות החסימה

- כאשר האפשרות Jam Assist (סיוע בחסימת נייר) במצב On (פעיל), המדפסת תפלוט דפים ריקים או דפים שהודפסו חלקית לאחר ניקוי של נייר תקוע. בדוק אם ישנם דפים ריקים בפלט המודפס.
- אם האפשרות Jam Recovery (שחרור חסימה) במצב OI (פעיל) או
  אם האנחנמטי), המדפסת תדפיס מחדש את הדפים שנתקעו.

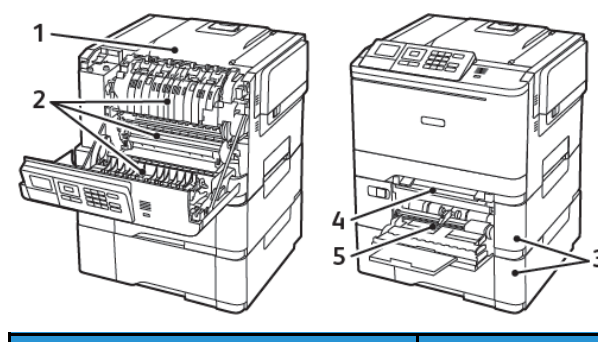

| מספר | מקום החסימה  |
|------|--------------|
| 1    | סל סטנדרטי   |
| 2    | fuser-1      |
| 3    | fuser-מתחת ל |
| 4    | יחידת דופלקס |
| 5    | מגשים        |

| חסינ  | מקום החסימה                                                 | מספר |
|-------|-------------------------------------------------------------|------|
| חסימו | מזין ידני                                                   | 6    |
| 1. פ  | מזין רב-תכליתי                                              | 7    |
|       | מזין רב תכליתי זה זמין אך ורק בדגמים<br>מסויימים של מדפסות. |      |

#### חסימת נייר במגשים

1. הוצא את המגש.

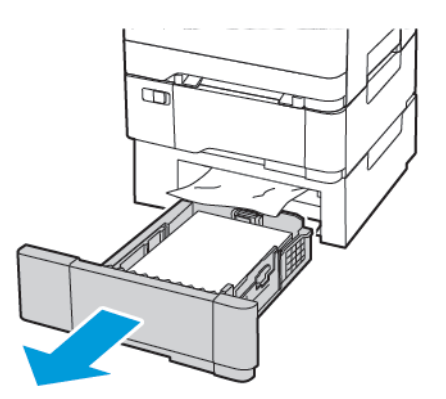

2. שלוף את הנייר התקוע.

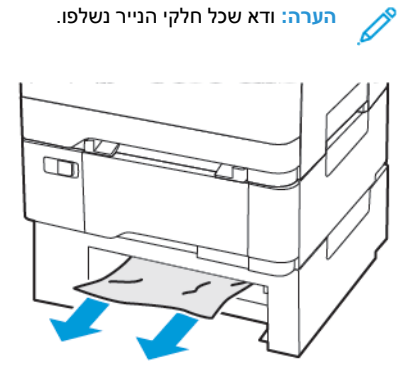

#### . הכנס את המגש.

## A חסימת נייר בדלת

#### חסימת נייר ב-fuser.

#### .1 פתח את דלת A.

זהירות - משטח חם: החלק הפנימי של המדפסת עלול להיות חם. כדי למנוע פציעה כתוצאה מנגיעה בחלק חם, הנח למשטח להתקרר לפני שתיגע בו.

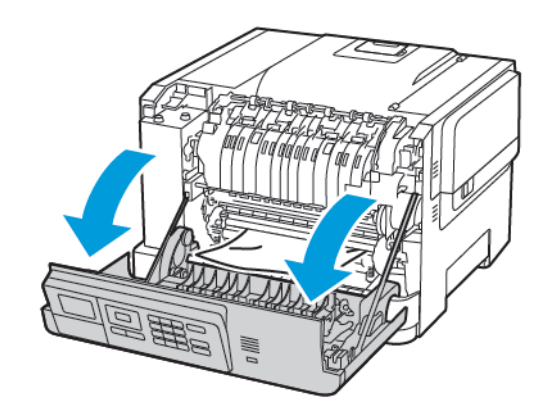

#### 2. שלוף את הנייר התקוע.

הערה: ודא שכל חלקי הנייר נשלפו.

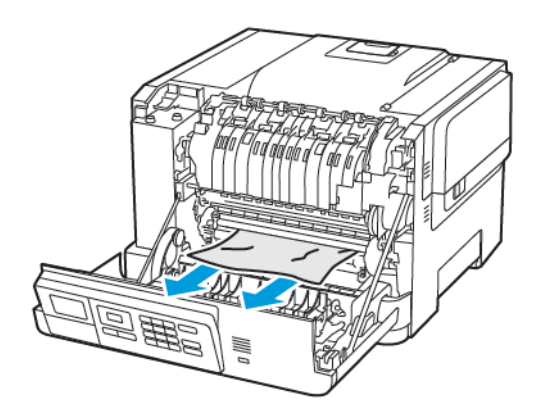

- .. פתח את דלת הגישה אל ה-Fuser, ולאחר מכן שלוף את הנייר התקוע.
  - הערה: ודא שכל חלקי הנייר נשלפו. 🧪

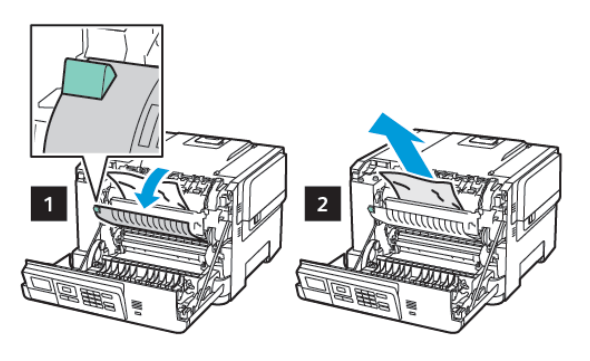

.A סגור את דלת.

# נתקע נייר ביחידת הדופלקס

- .A פתח את דלת.
- זהירות משטח חם: החלק הפנימי של המדפסת עלול להיות חם. כדי למנוע פציעה כתוצאה מנגיעה בחלק חם, הנח למשטח להתקרר לפני שתיגע בו.

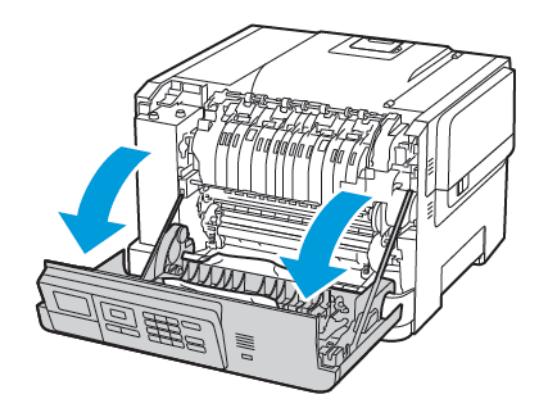

2. שלוף את הנייר התקוע.

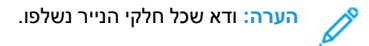

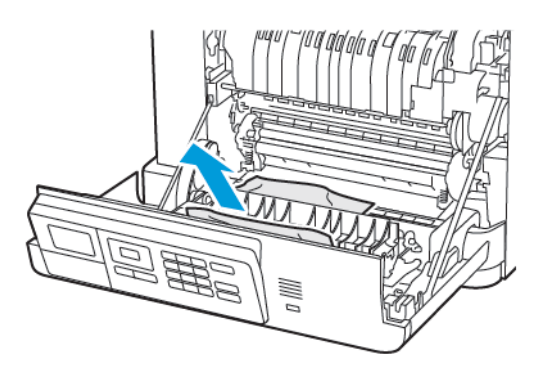

.A סגור את דלת.

#### חסימת נייר בסל הסטנדרטי.

שלוף את הנייר התקוע.

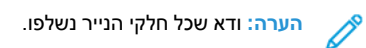

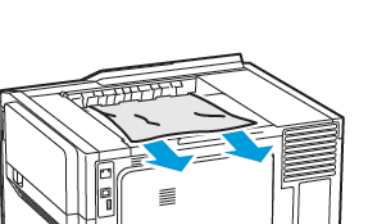

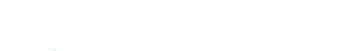

חסימת נייר במזין הרב תכליתי

הערה: מזין רב תכליתי זה זמין אך ורק בדגמים מסויימים של 🖉 מדפסות.

שלוף את הנייר מהמזין הרב תכליתי

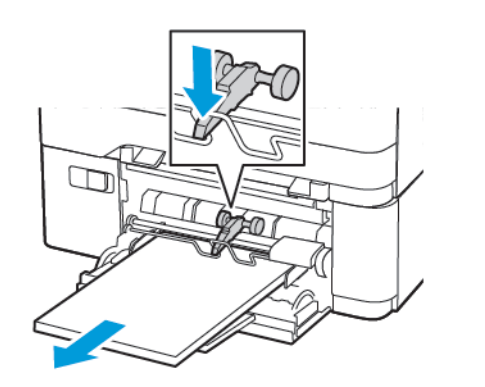

- 2. שלוף את הנייר התקוע.
- הערה: ודא שכל חלקי הנייר נשלפו. 🧷
- 3. הזז, פתח ויישר את שולי הנייר לפני הטעינה.

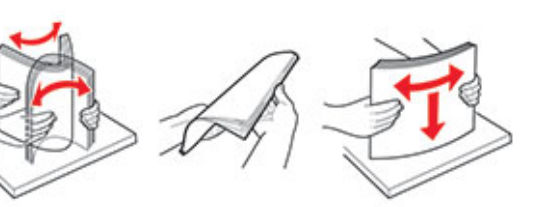

.4 טען את הנייר

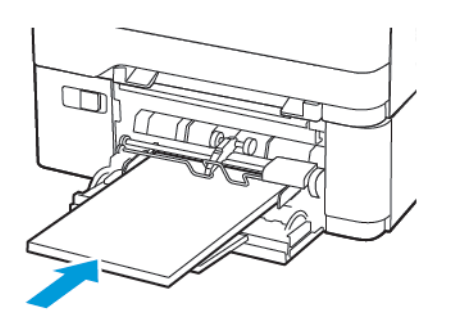

- נתקע נייר במזין הידני 1. הוצא את המגש. 2. שלוף את הנייר התקוע. <mark>הערה:</mark> ודא שכל חלקי הנייר נשלפו. Ď
  - .3 הכנס את המגש

© Xerox Corporation. כל הזכויות שמורות. Xerox® הוא סימן מסחרי של Xerox Corporation בארצות הברית ובארצות נוספות.

Gmail<sup>™</sup>, ادا Mopple<sup>®</sup>, iPad<sup>®</sup>, iPhone<sup>®</sup>, iPod<sup>®</sup>, iPod<sup>®</sup>,

BR32750

607E39620

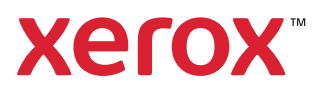